AASHTOWare BrDR 7.5.0 3D FEM Analysis Tutorial Single Span Steel3D Example

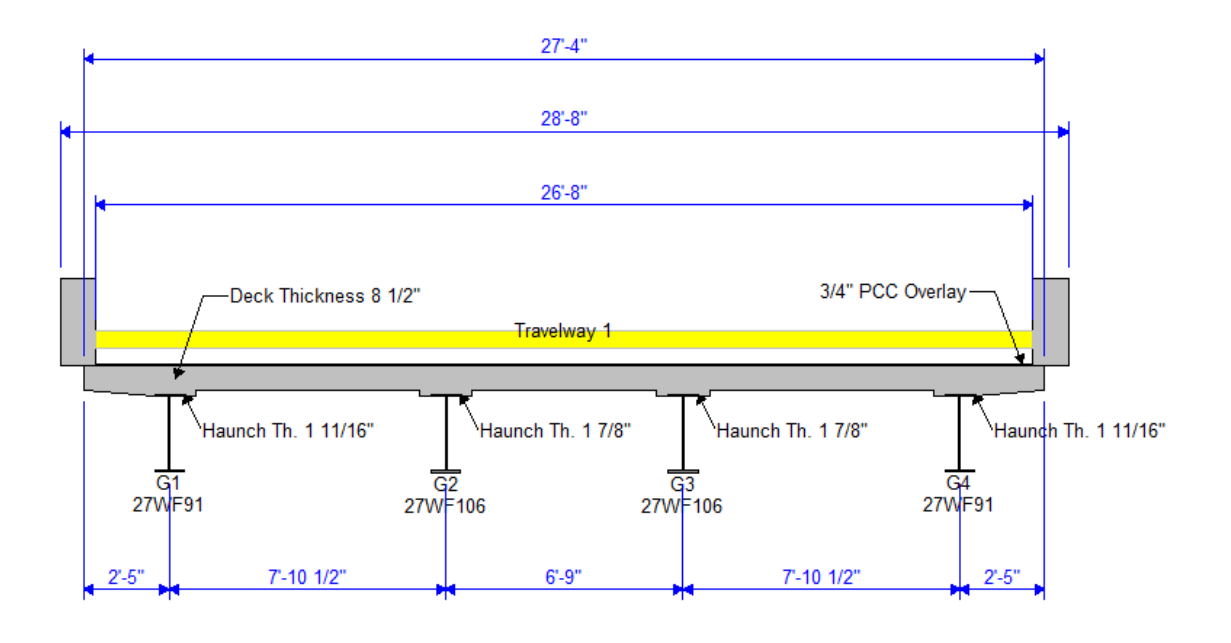

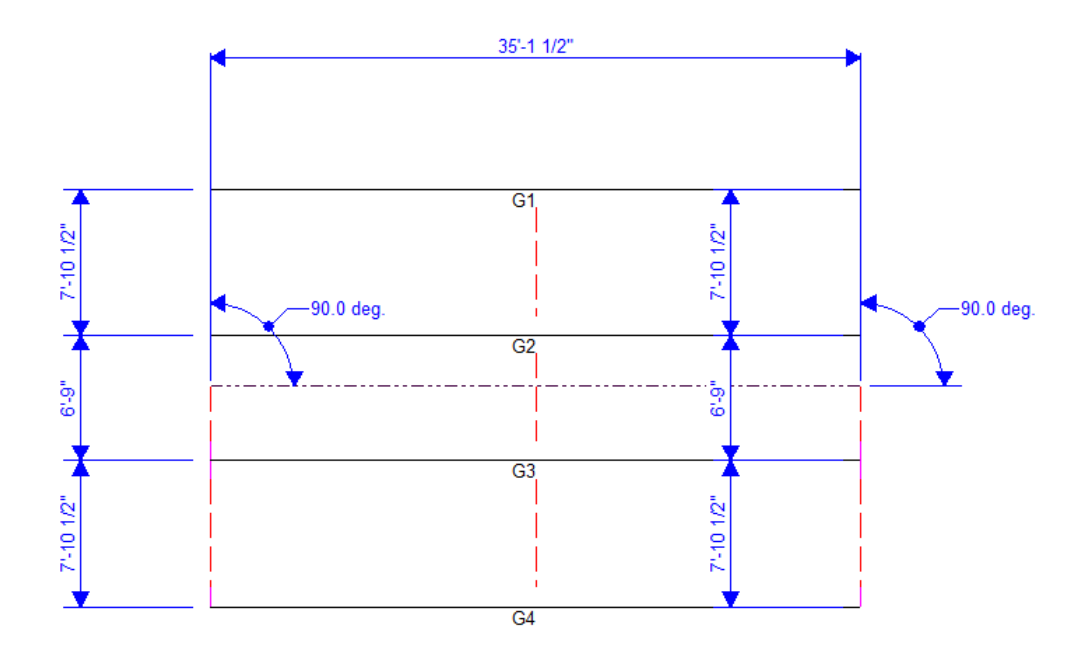

# **Topics Covered**

- 3D analysis of a single span steel rolled beam bridge
- Diaphragm definitions
- 3D analysis settings
- 3D model

This example describes performing a 3D FEM analysis of a single span steel rolled beam structure.

# 3D analysis of a single span steel rolled beam bridge

From the **Bridge Explorer** window, import the **3DFEM2-Single-Span-Steel-3D-Example.xml** file provided with this tutorial into **BrDR**.

| Br                     | AASHTOWa | are Brid     | ge Design an      | d Rating    | ?            | _           |           |
|------------------------|----------|--------------|-------------------|-------------|--------------|-------------|-----------|
| BRIDGE EXPLORER BRIDGE | FOLDER   | RATE         | TOOLS             | VIEW        |              |             |           |
| New Open D Batch V     | Copy Pas | ste Co<br>To | py Remove<br>From | )<br>Delete |              |             |           |
| Bridge                 |          | Manag        | e                 |             |              |             |           |
|                        |          | E۸           | Br                | idge ID     |              |             | Bridge    |
| Recent Bridges         | >        | 1            | TrainingBrid      | ge1         | Trainir      | ig Bridge 1 | (LRFD)    |
| All Bridges            |          | 2            | TrainingBrid      | ge2         | Trainir      | ig Bridge 2 | (LRFD)    |
| Deleted Bridges        |          | 3            | TrainingBrid      | ge3         | Trainir      | ig Bridge 3 | (LRFD)    |
|                        |          | 4            | PCITraining       | Bridge1     | PCI Tra      | ainingBridg | ge1(LFR)  |
|                        |          | 5            | PCITraining       | Bridge2     | PCITra       | iningBridg  | e2(LRFD)  |
|                        |          | 6            | PCITraining       | Bridge3     | PCI Tra      | ainingBridg | ge3(LFR)  |
|                        |          | 7            | PCITrainingE      | Bridge4     | PCITra       | iningBridg  | e4(LRFD)  |
|                        |          | 8            | PCITrainingE      | Bridge5     | PCI Tra      | ainingBridg | ge5(LFR)  |
|                        |          | 9            | PCITrainingE      | Bridge6     | PCITra       | iningBridg  | e6(LRFD)  |
|                        |          | 10           | Example7          | Examp       | ole 7 PS (LF | R)          |           |
|                        |          | 11           | DCTrainingD       | ridaa1      | DC Tra       | inina Drida | ▶ 1/I ED\ |
|                        |          |              | Total Bri         | dge Count:  | 45           |             |           |

The partially expanded **Bridge Workspace (BWS)** tree is shown below.

#### Bridge Materials – Concrete

Navigate to the **Components** tab of the **Bridge Workspace** and expand the **Materials** -> **Concrete** folders. Double click on the **Class A (US)** concrete material. Click on the **Compute** button to compute the values based on the input.

| 🕰 Bridge Mat                         | terials - Concrete         |                  |                      | _ |       | Х |
|--------------------------------------|----------------------------|------------------|----------------------|---|-------|---|
| Name:                                | F'c=2.500 ksi Assigned f   | for 1932 Concret |                      |   |       |   |
| Description:                         | Assigned based on Yr o     | f Construction   |                      |   |       |   |
| Compressive                          | strength at 28 days (f'c): | 2.5              | ksi                  |   |       |   |
| Initial compre                       | essive strength (f'ci):    | 2.5              | ksi                  |   |       |   |
| Composition of concrete:             |                            | Normal ~         | ]                    |   |       |   |
| Density (for dead loads):            |                            | 0.15             | kcf                  |   |       |   |
| Density (for modulus of elasticity): |                            | 0.145            | kcf                  |   |       |   |
| Poisson's rati                       | 0:                         | 0.2              |                      |   |       |   |
| Coefficient of                       | f thermal expansion (α):   | 0.000006         | 1/F                  |   |       |   |
| Splitting tens                       | ile strength (fct):        |                  | ksi                  |   |       |   |
| LRFD Maximu                          | um aggregate size:         |                  | in                   |   |       |   |
|                                      | Compute                    |                  |                      |   |       |   |
| Std modulus                          | of elasticity (Ec):        | 2880.951503      | ksi                  |   |       |   |
| LRFD modulu                          | us of elasticity (Ec):     | 3413.795121      | ksi                  |   |       |   |
| Std initial mo                       | dulus of elasticity:       | 2880.951503      | ksi                  |   |       |   |
| LRFD initial m                       | nodulus of elasticity:     | 3413.795121      | ksi                  |   |       |   |
| Std modulus                          | of rupture:                | 0.375            | ksi                  |   |       |   |
| LRFD modulu                          | us of rupture:             | 0.379473         | ksi                  |   |       |   |
| Shear factor:                        |                            | 1                | ]                    |   |       |   |
|                                      | Copy t                     | to library Copy  | from library OK Appl | y | Cance | I |

Click **OK** to apply the data and close the window.

#### Diaphragm Definitions

To view the diaphragm definition that will be used for this example, under the **Diaphragm Definitions** node, double click on **End/Intermediate** to open the **Diaphragm Definitions** window. This window describes a diaphragm definition that can be assigned to locations in the **Framing Plan Detail** window. No changes are required in this window.

| A Diaphragm Definitions |                  |                        |                     |                  |                    | _               |        |
|-------------------------|------------------|------------------------|---------------------|------------------|--------------------|-----------------|--------|
| Name: End/Intermediate  |                  | Diaphragm typ          | Type 4              | ∼ Nu             | mber of elements i | in fixed member | 1 ~    |
| Members Connections     |                  |                        |                     |                  |                    |                 |        |
| Diaphragm types:        | Material type: 🕻 | Steel Concret          | e                   |                  |                    |                 |        |
|                         | Member           | Shape                  | Section orientation | Section location | Material           |                 |        |
|                         | > AB C           | ∑15x33.9 ∨             | Vertical 🗸          | Left $\vee$      | Fy= 33 ks 🗸        |                 | A      |
| C → D<br>Type: 1        |                  |                        |                     |                  |                    |                 |        |
|                         | ]                |                        |                     |                  |                    |                 |        |
|                         |                  |                        |                     |                  |                    |                 |        |
|                         |                  |                        |                     |                  |                    |                 |        |
| Type: 2                 |                  |                        |                     |                  |                    |                 |        |
| A B                     |                  |                        |                     |                  |                    |                 |        |
| E R                     |                  |                        |                     |                  |                    |                 |        |
| C D Type: 3             | Connection       | Support Y<br>type (in) | Measured<br>from    |                  |                    |                 |        |
|                         | > A              | Pinned $ $             | Top of Web          | ~                |                    |                 | A      |
|                         | В                | Pinned $\checkmark$ 5  | Top of Web          | ~                |                    |                 |        |
|                         |                  |                        |                     |                  |                    |                 |        |
| Type: 4                 |                  |                        |                     |                  |                    |                 |        |
|                         | 1                |                        |                     |                  |                    |                 |        |
|                         |                  |                        |                     |                  |                    |                 |        |
|                         |                  |                        |                     |                  |                    |                 |        |
|                         |                  |                        |                     |                  |                    |                 | -      |
|                         |                  |                        |                     |                  |                    |                 |        |
|                         |                  |                        |                     |                  | ОК                 | Apply           | Cancel |

Steel bridges may contain any of the 4 types of diaphragm definitions. Concrete bridges may only contain **Type 4** diaphragm definitions.

#### Girder System Superstructure Definition

Double click on the **LRFD-5-2010** superstructure definition and navigate to the **Analysis** tab of this window. This window contains the following settings to control the 3D analysis. Users can control the influence surface loading in the longitudinal and transverse loading group boxes as well as the generated mesh through the shell element options.

| efinition Analysis Specs Engine                                                                      |                                                                                                    |  |
|----------------------------------------------------------------------------------------------------|----------------------------------------------------------------------------------------------------|--|
| Structural clab thicknose                                                                            | - Number of shall elements                                                                            |  |
| Consider structural slab thickness for rating                                                        | In the deck between girders                                                                           |  |
| Consider structural slab thickness for design                                                        | In the web between flanges                                                                            |  |
| Wearing surface                                                                                      | More accurate Less accurate                                                                           |  |
| <ul> <li>Consider wearing surface for rating</li> <li>Consider wearing surface for design</li> </ul> | 10 9 8 7 6 5 4 3 2 1                                                                                  |  |
| Consider striped lanes for rating                                                                    | Target aspect ratio for shell elements                                                                |  |
| Default analysis type: 3D FEM $\checkmark$                                                           | Slower Faster<br>More accurate Less accurate                                                          |  |
| Longitudinal loading<br>Vehicle increment: 1 ft                                                      | 1 1.5 2 2.5 3 3.5 4                                                                                   |  |
| Transverse loading<br>Vehicle increment in lane: 2 ft                                                | 3D FE node generation tolerance Percentage Length                                                     |  |
| Lane increment: 4 ft                                                                                 | Span Length Tolerance                                                                                 |  |
| 3D analysis control options                                                                          | > 1 35.125 0.1                                                                                        |  |
| LFR: Model non-composite regions as non-composite                                                    |                                                                                                    |  |
| LRFR: Model non-composite regions as non-composite                                                   | Ψ.                                                                                                    |  |
|                                                                                                    | 3D bracing member end connection analysis                                                             |  |
|                                                                                                    | Calculated factored member force effects<br>Maximum of average (stress + strength) and 75% resistance |  |
|                                                                                                    | Bracing member LRFR factors                                                                           |  |
|                                                                                                    | Field measured section properties                                                                     |  |
|                                                                                                    |                                                                                                    |  |

Similarly navigate to the **Specs** tab of this window. The analysis of all member alternatives in the superstructure definition will use the following engine and specification set on this tab.

| type | Analysis module | Selection type   | Spec version                   | Factors                                  |  |
|------|-----------------|------------------|--------------------------------|------------------------------------------|--|
| ASR  | AASHTO ASR      | System Default V | MBE 3rd 2023i, Std 17th 🗸 🗸    | N/A ~                                    |  |
| LFR  | AASHTO LFR      | System Default 🗸 | MBE 3rd 2023i, Std 17th 🛛 🗸    | 2002 AASHTO Std. Specifications $\sim$   |  |
| LRFD | AASHTO LRFD     | System Default 🗸 | LRFD 9th $\sim$                | 2020 AASHTO LRFD Specifications $\sim$   |  |
| LRFR | AASHTO LRFR     | System Default 🗸 | MBE 3rd 2023i, LRFD 9th $\sim$ | 2018 (2022 Interim) AASHTO LRFR Spec. $$ |  |
|      |                 |                  |                                |                                          |  |

No changes are required in this window. Click **Cancel** to close this window without applying any changes if made erroneously.

#### Framing Plan Details

Double click on the **Framing Plan Details** node in the **BWS** tree and navigate to the **Diaphragms** tab to see how diaphragm definitions are assigned to the framing plan. The weight of the diaphragms will be computed by the software and applied to the 3D model. The software uses the dead load listed within the **Load** column (for both line girder and 3D analysis) and will not establish the weight based on the diaphragm definition. If the **Load** column is left blank, the dead load of the diaphragm will be calculated using the details of the diaphragm definition.

| ird                      | er ba | ay: 1      |             | <u>~</u>              | Copy bay to          | Diapł<br>wiz        | hragm<br>ard   |             |                      |               |                     |  |
|--------------------------|-------|------------|-------------|-----------------------|----------------------|---------------------|----------------|-------------|----------------------|---------------|---------------------|--|
| Support dist<br>number ( |       | Support di |             | tart<br>tance<br>(ft) | Diaphragm<br>spacing | Number<br>of spaces | Length<br>(ft) | E<br>dist   | ind<br>tance<br>(ft) | Load<br>(kip) | Diaphragm           |  |
|                          |       |            | Left girder | Right girder          | (ft)                 |                     |                | Left girder | Right girder         |               |                     |  |
| >                        | 1     | $\sim$     | 0           | 0                     | 0                    | 1                   | 0              | 0           | 0                    |               | End/Intermediate $$ |  |
|                          | 1     | $\sim$     | 0           | 0                     | 17.5625              | 1                   | 17.5625        | 17.5625     | 17.5625              |               | End/Intermediate $$ |  |
|                          | 1     | $\sim$     | 35.125      | 35.125                | 0                    | 1                   | 0              | 35.125      | 35.125 35.125        |               | End/Intermediate $$ |  |
|                          |       |            |             |                       |                      |                     |                |             |                      |               |                     |  |

No changes are required in this window. Click **Cancel** to close this window without applying any changes if made erroneously.

### 3D Analysis Settings

#### LRFD Design Review

To run a **3D LRFD design review** on the superstructure definition, from the **Analysis** group of the **DESIGN/RATE** ribbon click on **Analysis Settings** button to open the **Analysis Settings** window as shown below.

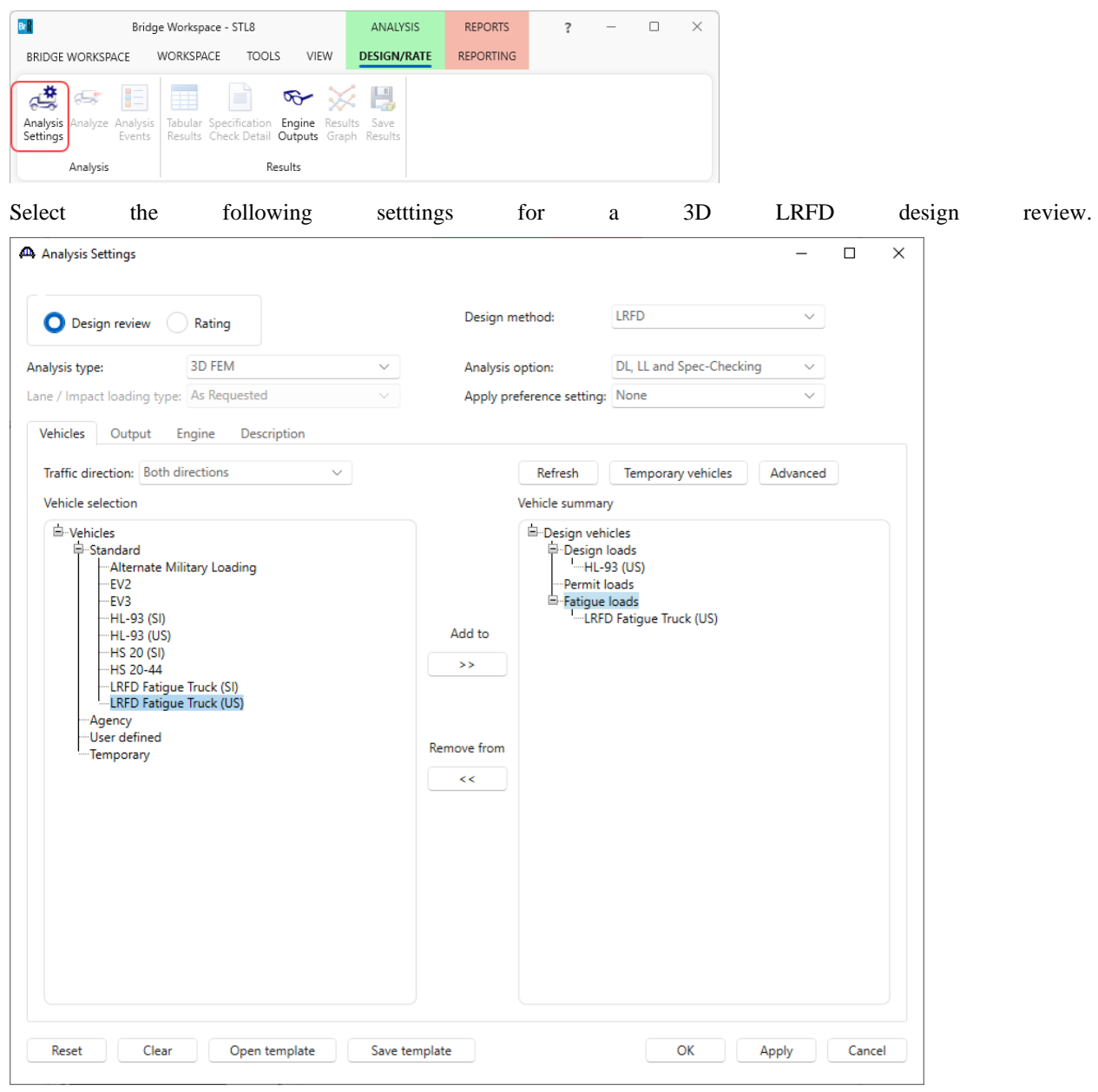

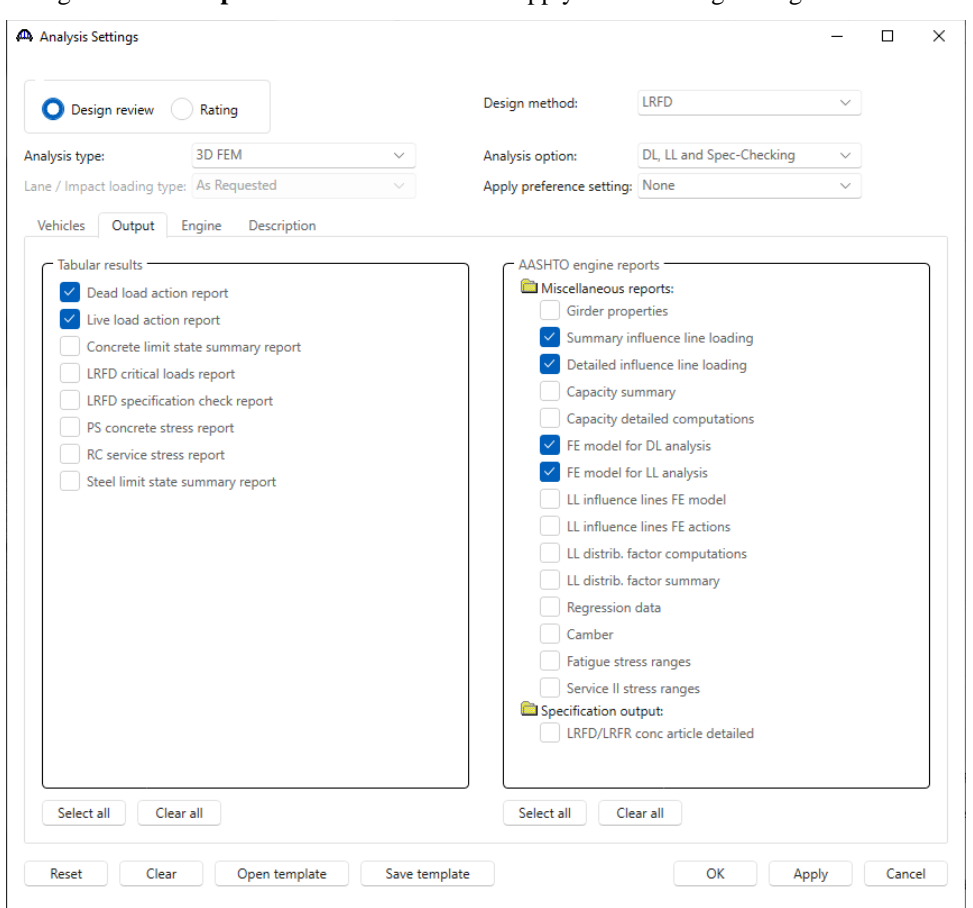

Navigate to the **Output** tab of this window and apply the following settings.

Click **OK** to apply these settings for the design review and close the window.

#### **Design Review**

With the LRFD-5-2010 superstructure selected, click the Analyze button from the Analysis group of the DESIGN/RATE ribbon.

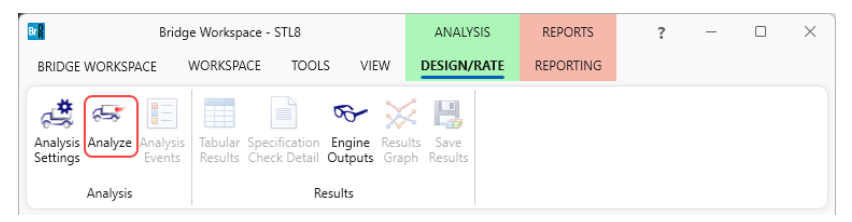

The software develops the 3D model using the member alternative marked as Existing (**E**) for each member. If the member does not have a member alternative marked as Existing and only has 1 member alternative, that member alternative is used for the 3D model. If the member has no member alternative marked as Existing and more than 1 member alternative, the analysis will not be performed. Spec checking and rating is only performed for member alternatives marked as Existing. For this sample bridge, the spec checking will only be performed for the member alternative for member **G2**.

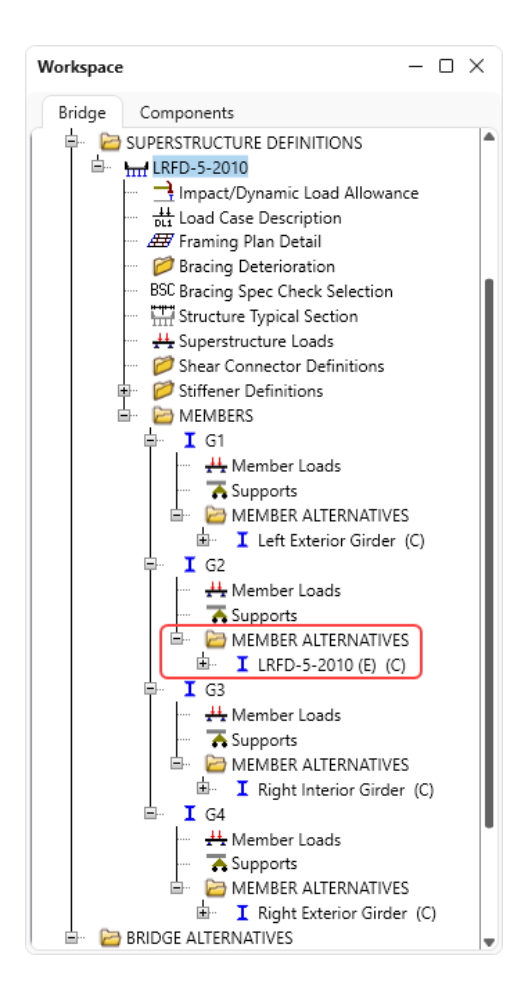

#### **Engine Outputs**

To view **Engine Output** files, click on the **Engine Outputs** button from the **Results** group of the **DESIGN/RATE** ribbon as shown below.

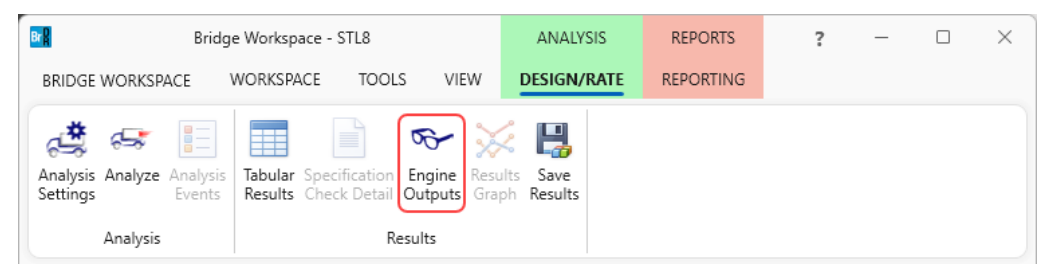

The following shows the output files created by the 3D LRFD design review. Similar files are created for a 3D Std rating.

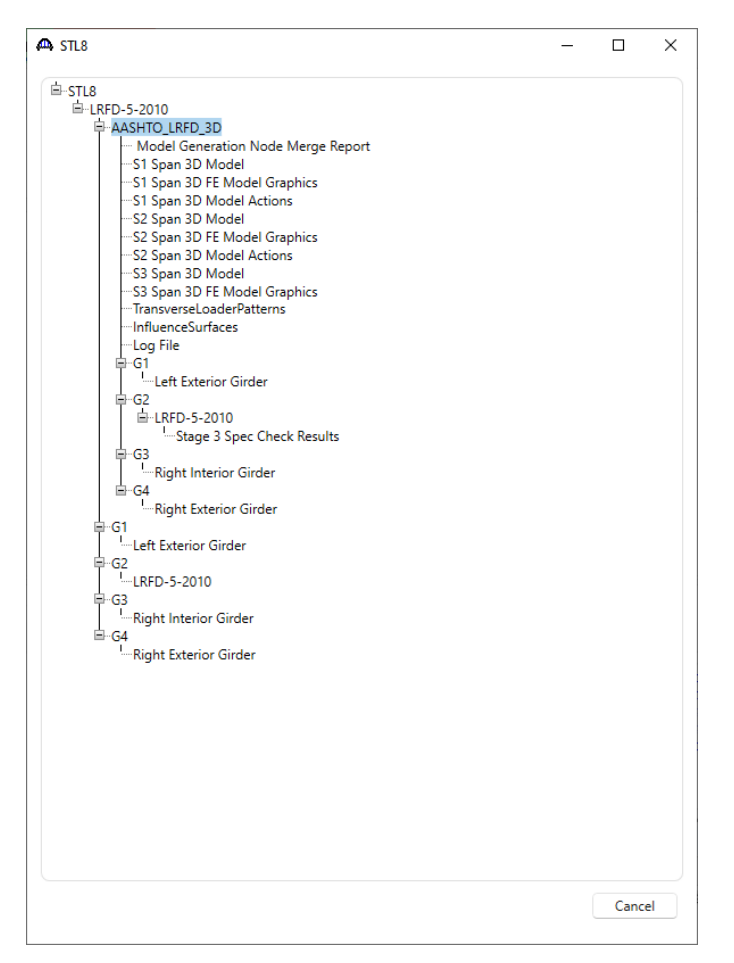

The **3D** Model files list the data for the models including nodes, members, properties, and loads. The **3D** Model Actions files list the FE results (reactions, element actions, displacements) for the models. The Model Graphics files can be opened to graphically view the FE models. The following shows the graphics for the Stage 1 model which contains the steel beams and diaphragms.

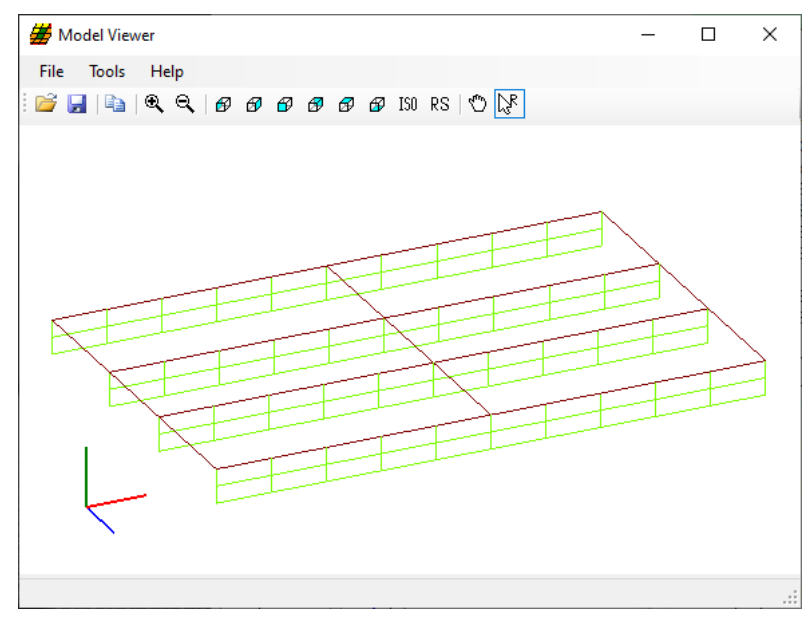

Node and element numbers can be turned on from the **Tools** menu. The mouse controls manipulation of the view. Zoom by rolling the mouse wheel. Translate by pushing down the mouse wheel. Rotate by pushing down the left mouse button.

The generated influence surfaces for the unit live loading can be viewed by selecting the **Stage 3** Graphics model and then selecting **File** -> **Open** -> **InfluenceSurfaces.sur**. This opens the Influence Surface window as shown below.

| Model Viewer                                                                                                    |                                                                                                    | - 🗆 ×  |
|----------------------------------------------------------------------------------------------------|----------------------------------------------------------------------------------------------------|--------|
| ile Tools Help                                                                                                    |                                                                                                    |        |
| Open 🔗                                                                                                    | 🗗 🗗 🗗 🕼 ISO RS 🖑 🔀                                                                                                    |        |
| Save Image                                                                                                    |                                                                                                    |        |
| Close All                                                                                                    |                                                                                                    |        |
| Close Polygons                                                                                                    |                                                                                                    |        |
|                                                                                                    |                                                                                                    |        |
| Exit                                                                                                    |                                                                                                    |        |
|                                                                                                    |                                                                                                    |        |
|                                                                                                    |                                                                                                    |        |
|                                                                                                    |                                                                                                    | L      |
|                                                                                                    |                                                                                                    |        |
|                                                                                                    |                                                                                                    |        |
|                                                                                                    |                                                                                                    |        |
|                                                                                                    |                                                                                                    |        |
|                                                                                                    |                                                                                                    |        |
|                                                                                                    |                                                                                                    |        |
|                                                                                                    |                                                                                                    |        |
|                                                                                                    |                                                                                                    |        |
| $\sim$                                                                                                    |                                                                                                    |        |
|                                                                                                    |                                                                                                    |        |
|                                                                                                    |                                                                                                    |        |
|                                                                                                    |                                                                                                    |        |
| fluence Surface                                                                                                    |                                                                                                    | ×      |
| fluence Surface                                                                                                    |                                                                                                    | ×      |
| fluence Surface<br>Influence Surface Information                                                                                                    |                                                                                                    | ×      |
| fluence Surface<br>Influence Surface Information<br>Bridge ID:                                                                                                    | STL8                                                                                                    |        |
| fluence Surface<br>Influence Surface Information<br>Bridge ID:<br>Bridge:                                                                                                    | STL8<br>LRFD-Rolled Beam-0 deg Skew                                                                                                    |        |
| fluence Surface<br>Influence Surface Information<br>Bridge ID:<br>Bridge:<br>Superstructure Definition:                                                                                            | STL8<br>LRFD-Rolled Beam-0 deg Skew<br>LRFD-5-2010                                                                                                    |        |
| fluence Surface<br>Influence Surface Information<br>Bridge ID:<br>Bridge:<br>Superstructure Definition:<br>User:                                                                                   | STL8<br>LRFD-Rolled Beam-0 deg Skew<br>LRFD-5-2010<br>bridge                                                                                                    |        |
| fluence Surface<br>Influence Surface Information<br>Bridge ID:<br>Bridge:<br>Superstructure Definition:<br>User:<br>NBI Structure ID:                                                              | STL8<br>LRFD-Rolled Beam-0 deg Skew<br>LRFD-5-2010<br>bridge<br>STL8                                                                                                    |        |
| fluence Surface<br>Influence Surface Information<br>Bridge ID:<br>Bridge:<br>Superstructure Definition:<br>User:<br>NBI Structure ID:<br>Bridge Attemative:                                        | STL8<br>LRFD-Rolled Beam-0 deg Skew<br>LRFD-5-2010<br>bridge<br>STL8                                                                                                    |        |
| fluence Surface<br>Influence Surface Information<br>Bridge ID:<br>Bridge:<br>Superstructure Definition:<br>User:<br>NBI Structure ID:<br>Bridge Alternative:<br>Date:                              | STL8<br>LRFD-Rolled Beam-0 deg Skew<br>LRFD-5-2010<br>bridge<br>STL8<br>12/13/2023                                                                                                    |        |
| fluence Surface<br>Influence Surface Information<br>Bridge ID:<br>Bridge:<br>Superstructure Definition:<br>User:<br>NBI Structure ID:<br>Bridge Alternative:<br>Date:                              | STL8<br>LRFD-Rolled Beam-0 deg Skew<br>LRFD-5-2010<br>bridge<br>STL8<br>12/13/2023                                                                                                    |        |
| fluence Surface Information<br>Bridge ID:<br>Bridge:<br>Superstructure Definition:<br>User:<br>NBI Structure ID:<br>Bridge Alternative:<br>Date:                                                   | STL8<br>LRFD-Rolled Beam-0 deg Skew<br>LRFD-5-2010<br>bridge<br>STL8<br>12/13/2023                                                                                                    | ×      |
| fluence Surface Information<br>Bridge ID:<br>Bridge:<br>Superstructure Definition:<br>User:<br>NBI Structure ID:<br>Bridge Altemative:<br>Date:<br>Influence Surface Selection                     | STL8<br>LRFD-Rolled Beam-0 deg Skew<br>LRFD-5-2010<br>bridge<br>STL8<br>12/13/2023                                                                                                    | ×      |
| fluence Surface Information<br>Bridge ID:<br>Bridge:<br>Superstructure Definition:<br>User:<br>NBI Structure ID:<br>Bridge Altemative:<br>Date:<br>Influence Surface Selection                     | STL8       LRFD-Rolled Beam-0 deg Skew       LRFD-5-2010       bridge       STL8       12/13/2023   Deck Node: Action: Face:                                                                                                    | ×      |
| fluence Surface Information<br>Bridge ID:<br>Bridge:<br>Superstructure Definition:<br>User:<br>NBI Structure ID:<br>Bridge Alternative:<br>Date:<br>Influence Surface Selection -<br>Girder:<br>G2 | STL8       LRFD-Rolled Beam-0 deg Skew       LRFD-5:2010       bridge       STL8       12/13/2023         Deck Node:       Action:       Face:       45       49                                                                                                    | ×      |
| fluence Surface Information<br>Bridge ID:<br>Bridge:<br>Superstructure Definition:<br>User:<br>NBI Structure ID:<br>Bridge Alternative:<br>Date:<br>Influence Surface Selection -<br>Girder:<br>G2 | STL8       LRFD-Rolled Beam-0 deg Skew       LRFD-5-2010       bridge       STL8       12/13/2023       Deck Node:       Action:       Face:       45       49       53                                                                                                    |        |
| fluence Surface Information<br>Bridge ID:<br>Bridge:<br>Superstructure Definition:<br>User:<br>NBI Structure ID:<br>Bridge Alternative:<br>Date:<br>Influence Surface Selection -<br>Girder:<br>G2 | STL8       LRFD-Rolled Beam-0 deg Skew       LRFD-5-2010       bridge       STL8       12/13/2023       Deck Node:       45       49       53       57         Action:   Face: Face: Both Face: Face: |        |
| fluence Surface Information<br>Bridge ID:<br>Bridge:<br>Superstructure Definition:<br>User:<br>NBI Structure ID:<br>Bridge Alternative:<br>Date:<br>Influence Surface Selection -<br>Girder:<br>G2 | STL8       LRFD-Rolled Beam-0 deg Skew       LRFD-52010       bridge       STL8       12/13/2023       Deck Node:       45       49       53       57       61         Kear-Y       Moment-Y       Moment-Y Top Flange       Moment-Y Bottom Flange                                                                                                    |        |
| fluence Surface Influence Surface Information Bridge ID: Bridge: Superstructure Definition: User: NBI Structure ID: Bridge Altemative: Date: Influence Surface Selection G2                        | STL8       LRFD-Rolled Beam-0 deg Skew       LRFD-5/2010       bridge       STL8       12/13/2023       Deck Node:       45       49       53       57       61       65       V         Both                                                                                                    |        |
| fluence Surface Information<br>Bridge ID:<br>Bridge:<br>Superstructure Definition:<br>User:<br>NBI Structure ID:<br>Bridge Alternative:<br>Date:<br>Influence Surface Selection<br>Girder:         | STL8       LRFD-Rolled Beam-0 deg Skew       LRFD-5-2010       bridge       STL8       12/13/2023         Action:       45       49       53       57       61       65       V         Action:         Face:         Both                                                                                                    |        |
| fluence Surface Influence Surface Information Bridge ID: Bridge: Superstructure Definition: User: NBI Structure ID: Bridge Alternative: Date: Influence Surface Selection Gider: G2                | STL8       LRFD-Rolled Beam-0 deg Skew       LRFD-5:2010       bridge       STL8       12/13/2023         Deck Node:       45       49       53       57       61       65         Action:         Face:         Action:         Face:         Moment-Z         Shear-Y         Moment-Y         Moment-Y         Perfection-Y                                                                                                    |        |
| fluence Surface Information Bridge ID: Bridge: Superstructure Definition: User: NBI Structure ID: Bridge Alternative: Date: Influence Surface Selection G2                                         | STL8         LRFD-Rolled Beam-0 deg Skew         LRFD-5:2010         bridge         STL8         12/13/2023         Deck Node:         45         49         53         57         61         65         V         Deflection-Y         OK                                                                                                    | Cancel |

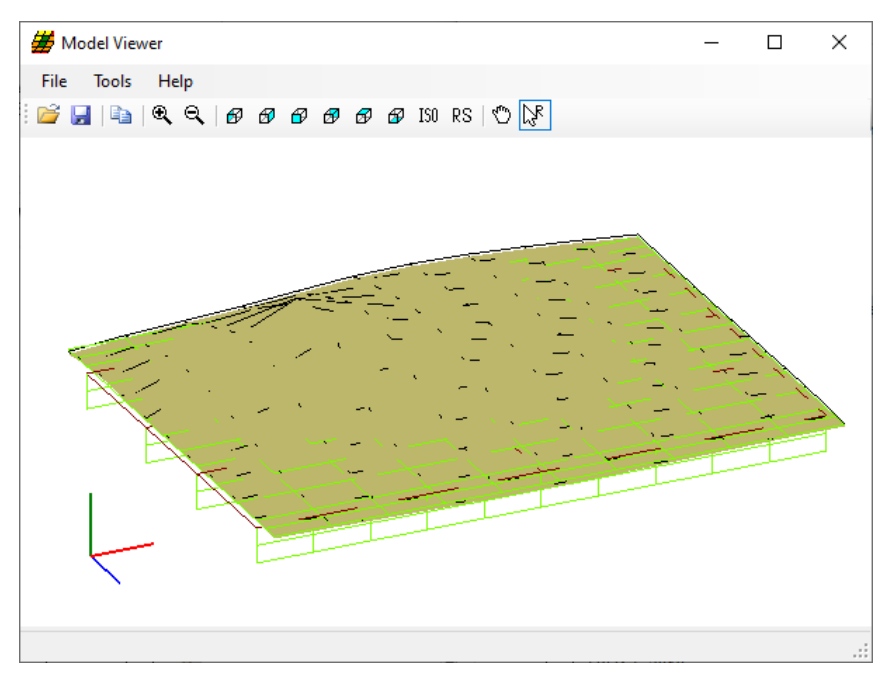

An influence surface for viewing can be chosen by selecting **Tools -> Change Influence Surface** and then selecting desired actions

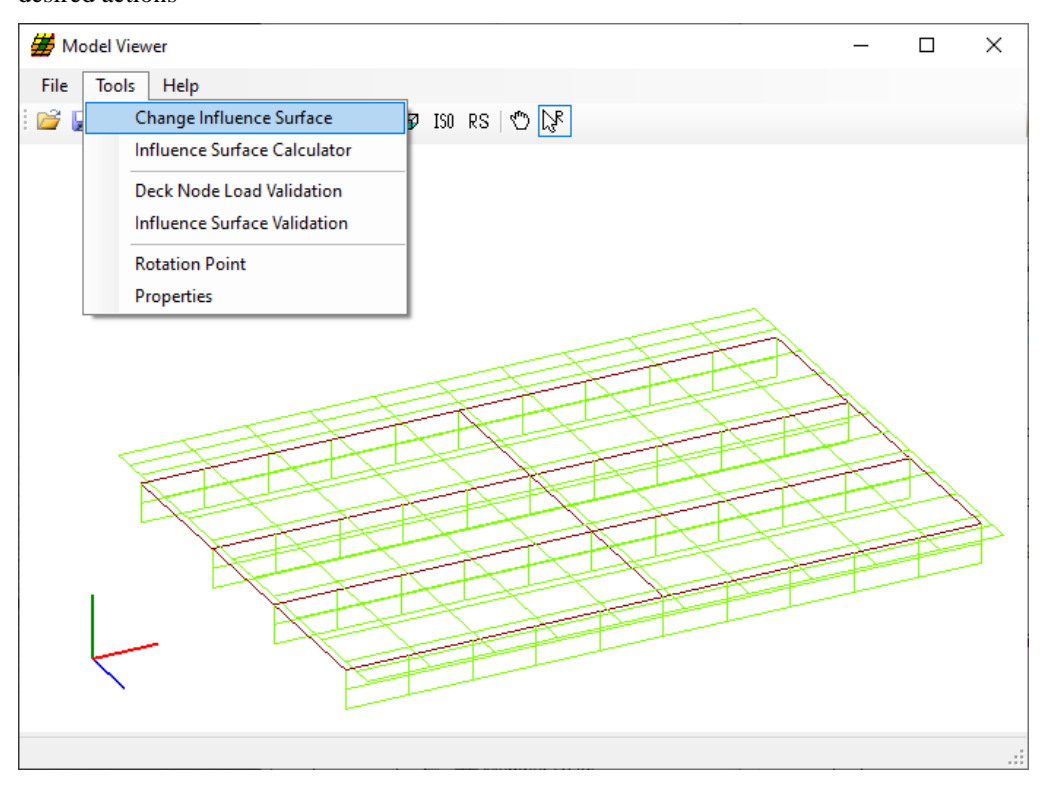

| Influence Surface             |                                                                                                    |                                         |                                                                                                    |           | ×        |
|-------------------------------|----------------------------------------------------------------------------------------------------|-----------------------------------------|----------------------------------------------------------------------------------------------------|-----------|----------|
|                               |                                                                                                    |                                         |                                                                                                    |           |          |
| Influence Surface Information |                                                                                                    |                                         |                                                                                                    |           |          |
| Bridge ID:                    | STL8                                                                                                    |                                         |                                                                                                    |           |          |
| Bridge:                       | LRFD-Rolled Beam-0 d                                                                                                    | leg Skew                                |                                                                                                    |           |          |
| Superstructure Definition:    | LRFD-5-2010                                                                                                    |                                         |                                                                                                    |           |          |
| User:                         | bridge                                                                                                    |                                         |                                                                                                    |           |          |
| NBI Structure ID:             | STL8                                                                                                    |                                         |                                                                                                    |           |          |
| Bridge Alternative:           |                                                                                                    |                                         |                                                                                                    |           |          |
| Date:                         | 12/13/2023                                                                                                    |                                         |                                                                                                    |           |          |
|                               |                                                                                                    |                                         |                                                                                                    |           |          |
| Influence Surface Selection   |                                                                                                    |                                         |                                                                                                    |           |          |
| Girder:                       | Deck Node:                                                                                                    | Action:                                 |                                                                                                    | Face:     |          |
| G2                            | 45                                                                                                    | Moment-Z                                | ~                                                                                                    | Both      | 1        |
|                               | 49                                                                                                    | Shear-Y                                 |                                                                                                    |           |          |
|                               | 53                                                                                                    | Moment-Y                                |                                                                                                    |           |          |
|                               | 57                                                                                                    | Moment-Y Top Flange                     |                                                                                                    |           |          |
|                               | 61                                                                                                    | Moment-Y Bottom Flange                  |                                                                                                    |           |          |
|                               | 65 🗸                                                                                                    | Deflection-Y                            | ×                                                                                                    |           |          |
|                               |                                                                                                    |                                         |                                                                                                    |           |          |
|                               |                                                                                                    |                                         |                                                                                                    |           |          |
|                               |                                                                                                    |                                         |                                                                                                    | OK Cancel |          |
|                               |                                                                                                    |                                         |                                                                                                    |           |          |
| 📕 Model Viewer                |                                                                                                    |                                         |                                                                                                    | - 🗆       | $\times$ |
| File Tools Help               |                                                                                                    |                                         |                                                                                                    |           |          |
|                               | ം ഒകകെ                                                                                                    | ISU RS CON                              |                                                                                                    |           |          |
| . 🛥 📶   - 🖬   - 🦕 - 🤇   🗠     |                                                                                                    |                                         |                                                                                                    |           |          |
|                               |                                                                                                    |                                         |                                                                                                    |           |          |
|                               |                                                                                                    |                                         |                                                                                                    |           |          |
|                               |                                                                                                    |                                         |                                                                                                    |           |          |
|                               |                                                                                                    |                                         | -                                                                                                    |           |          |
|                               |                                                                                                    |                                         |                                                                                                    | 1         |          |
|                               | and the second second s |                                         |                                                                                                    | ·         |          |
|                               | ZZ                                                                                                    | マイン 白い (二)                              | × _                                                                                                    | ×         |          |
|                               |                                                                                                    | <u> </u>                                | 1                                                                                                    |           |          |
|                               |                                                                                                    | S                                       |                                                                                                    | the       |          |
|                               |                                                                                                    |                                         |                                                                                                    |           |          |
|                               |                                                                                                    | 1 1 - 1 - 1 - 1 - 1 - 1 - 1 - 1 - 1 - 1 |                                                                                                    |           | 2        |
|                               | en ser en se                                                                                                    | - the T                                 | ) in the second second se |           | ]        |
|                               | - Letter 2                                                                                                    | The second second                       | 5                                                                                                    |           |          |
| - I 🖄                         | and the second                                                                                                    |                                         |                                                                                                    |           |          |
|                               |                                                                                                    |                                         |                                                                                                    |           |          |
|                               |                                                                                                    | -                                       |                                                                                                    |           |          |
| $\sim$                        |                                                                                                    |                                         |                                                                                                    |           |          |
|                               |                                                                                                    |                                         |                                                                                                    |           |          |
|                               |                                                                                                    |                                         |                                                                                                    |           |          |
|                               |                                                                                                    |                                         |                                                                                                    |           |          |

# LFR Rating

Similarly, apply the following settings in the **Analysis Settings** window to run an **HS20 LFR** analysis and run a rating analysis.

| Design review 🔘 Rating                                                                                                    | Rating method:                                                                                                    | LFR                                                                                                    | /      |
|----------------------------------------------------------------------------------------------------|----------------------------------------------------------------------------------------------------|----------------------------------------------------------------------------------------------------|--------|
| nalvsis type: 3D FEM V                                                                                                    | Analysis option:                                                                                                    | DL, LL and Spec-Checking                                                                                                    | ~      |
| ne / Impact loading type: As Requested V                                                                                                    | Apply preference setting                                                                                                    | None                                                                                                    |        |
| Vehicles Output Engine Description                                                                                                    |                                                                                                    |                                                                                                    |        |
| Traffic direction: Both directions $\checkmark$                                                                                                    | Refresh                                                                                                    | Temporary vehicles Advance                                                                                                    | ed     |
| Vehicle selection                                                                                                    | Vehicle summa                                                                                                    | у                                                                                                    |        |
| IE-Venicles<br>G Standard<br>- Atternate Military Loading<br>- EV3<br>- H 15-44<br>- H 20-44<br>- H 5 5-44<br>- H 5 20 (S1)<br>- HS 20 (S1)<br>- HS 20-44<br>- NRL<br>- SU4<br>- SU5<br>- SU5<br>- SU5<br>- SU5<br>- SU5<br>- SU5<br>- SU5<br>- SU7<br>- Type 3-3<br>- Type 3-3<br>- Type 3-3<br>- Type 32<br>- Agency<br>- Uzer defined<br>- Temporary                                                                                                    | Add to<br>Remove from<br>Commentation of the second second sec | cles<br>py<br>20-44<br>ng<br>20-44<br>perating<br>nventory<br>operating                                                                                                    |        |
| Reset Clear Open template Save te                                                                                                    | emplate                                                                                                    | OK Arab                                                                                                    |        |
| Analysis Settings Design review <b>O</b> Rating                                                                                                    | Rating method:                                                                                                    | LFR                                                                                                    | -      |
| Analysis Settings           Design review         Rating           alysis type:         3D FEM                                                                                                    | Rating method:<br>Analysis option:                                                                                                    | LFR DL, LL and Spec-Checking                                                                                                    | -  -   |
| Analysis Settings           Design review         Rating           alysis type:         3D FEM         >           e / Impact loading type:         As Requested         >                                                                                                    | Rating method:<br>Analysis option:<br>Apply preference setting                                                                                                    | LFR<br>DL, LL and Spec-Checking<br>p: None                                                                                                    | -      |
| Analysis Settings       Design review     Rating       alysis type:     3D FEM       te / Impact loading type:     As Requested       Vehicles     Output       Engine     Description                                                                                                    | Rating method:<br>Analysis option:<br>Apply preference settin                                                                                                    | LFR DI, LL and Spec-Checking                                                                                                    | -      |
| Analysis Settings          Design review       Rating         allysis type:       3D FEM         ne / Impact loading type:       As Requested         Vehicles       Output         Engine       Description             Tabular results             Vehicles       Output         Engine       Description             Tabular results             Vehicles       Dutput             Tabular results             Vehicles       Dutput             Tabular results             Vehicles       Dutput             Tabular results             Vehicles       Dutput             Tabular results             Vehicles       Dutput             Tabular results              Vehicles       Dutput             Truss panel point concurrent forces report             Truss panel point maximum forces report | Rating method:<br>Analysis option:<br>Apply preference settin<br>Miscellaneous<br>Girder pro<br>Summary<br>Detailed i<br>Capacity :<br>Capacity :<br>Capacity :<br>FE model<br>LL influen<br>LL distrib.<br>Regressio<br>Camber                                                                                                    | UK Appy<br>UFR<br>UFR<br>DL, LL and Spec-Checking<br>p, None<br>Ports<br>reports<br>reports<br>reports<br>reports<br>filuence line loading<br>filuence line loading<br>ummary<br>letailed computations<br>for DL analysis<br>for DL analysis<br>for DL analysis<br>for LL analysis<br>factor computations<br>in data | Cancel |

#### Tabular Results

After the analysis completes, open the **Tabular Results** window by clicking on the **Tabular Results** button from the **Results** group of the **DESIGN/RATE** ribbon while the member alternative of member **G2** is selected.

| Br 🖁                                 | Bridge \                      | Workspace - STL8                  |                                    | ANALYSIS                  | R                      | EPORTS            |                          |                   |                    |                  |                |                       |                   |                              | ? –                  |     | >  |
|--------------------------------------|-------------------------------|-----------------------------------|------------------------------------|---------------------------|------------------------|-------------------|--------------------------|-------------------|--------------------|------------------|----------------|-----------------------|-------------------|------------------------------|----------------------|-----|----|
| BRIDGE WORKS                         | PACE WO                       | ORKSPACE TOO                      | LS VIEW                            | DESIGN/RA                 | REF                    | PORTING           |                          |                   |                    |                  |                |                       |                   |                              |                      |     |    |
| Analysis Analyze<br>Settings Analyze | e Analysis<br>Events          | Tabular<br>Results<br>Check Detai | Engine Re<br>Outputs Gi<br>Results | sults Save<br>aph Results | Analy                  | ysis Result       | s - LRFD-5               | 5-2010            |                    |                  |                |                       |                   |                              | [                    | ]   | ×  |
|                                      |                               |                                   |                                    | Calamatia                 | Print                  |                   |                          |                   | -                  |                  |                |                       |                   |                              |                      |     |    |
| workspace                            |                               |                                   | × ×                                | Schematic                 | Dead Loa               | pe:<br>ad Actions | 5                        | $\overline{}$     | Stage<br>Non-com   | nposite (Sta     | age 1)         | ~                     | Load              | Load Case<br>Case 1 - Self L | pad(Stage 1 \        |     |    |
| Bridge Co                            | mponents                      |                                   |                                    |                           |                        |                   |                          |                   |                    | 1 1              |                |                       |                   |                              |                      |     |    |
|                                      | ponents<br>hragm Definit      | tions                             |                                    |                           | Spar                   | n Locatio<br>(ft) | on %<br>Span             | Side              | Moment<br>(kip-ft) | t Shear<br>(kip) | Axial<br>(kip) | Torsion F<br>(kip-ft) | Reaction<br>(kip) | X Deflection<br>(in)         | Y Deflection<br>(in) |     |    |
| Later                                | al Bracing De<br>Multiple Pre | finitions<br>sence Factors        |                                    |                           | 1                      | 1 0.0             | 0.0 0.0                  | Right             | 0.00               | 0 1.86           | 0.00           | 0.00                  | 1.86              | 0.0000                       | 0.0000               |     | -  |
| EC Envir                             | onmental Cor                  | nditions                          |                                    |                           |                        | 1 3.              | 51 10.0<br>51 10.0       | Left              | 5.89               | 9 1.49           | 0.00           | 0.00                  |                   | 0.0000                       | -0.0108              |     |    |
| Desig                                | gn Parameters                 |                                   |                                    |                           | 1                      | 1 7.              | 03 20.0                  | Left              | 10.47              | 7 1.12           | 0.00           | 0.00                  |                   | 0.0000                       | -0.0203              |     |    |
| 🚽 🗁 🖬 L                              | RFD-5-2010                    | DEFINITIONS                       |                                    |                           | 1                      | 1 7.0             | 03 20.0                  | Right             | 10.47              | 7 1.12           | 0.00           | 0.00                  |                   | 0.0000                       | -0.0203              |     |    |
|                                      | Himpact/Dyr                   | namic Load Allowand               | :e                                 |                           |                        | 1 10.             | 54 30.0                  | Left              | 13.74              | 4 0.75           | 0.00           | 0.00                  |                   | 0.0000                       | -0.0277              |     |    |
|                                      | tt Load Case<br>ਡ Framing PI: | Description<br>an Detail          |                                    |                           |                        | 1 10.<br>1 14     | 05 <u>40</u> 0           | Right             | 13.74              | 4 0.75           | 0.00           | 0.00                  |                   | 0.0000                       | -0.0277              |     |    |
| - 6                                  | Bracing De                    | terioration                       |                                    |                           |                        | 1 14.             | 05 40.0                  | Right             | 15.70              | 0 0.37           | 0.00           | 0.00                  |                   | 0.0000                       | -0.0324              |     |    |
| B:                                   | C Bracing Sp                  | ec Check Selection                |                                    |                           | 1                      | 1 17.             | 56 50.0                  | Left              | 16.35              | 5 0.00           | 0.00           | 0.00                  |                   | 0.0000                       | -0.0340              |     |    |
|                                      | T Structure I                 | ypical section<br>ture Loads      |                                    | Analysis                  | 1                      | 1 17.             | 56 50.0                  | Right             | 16.35              | 5 0.00           | 0.00           | 0.00                  |                   | 0.0000                       | -0.0340              |     |    |
| 6                                    | Shear Conr                    | nector Definitions                |                                    | r mary sis                | 1                      | 1 21.0            | 08 60.0                  | Left              | 15.70              | 0 -0.37          | 0.00           | 0.00                  |                   | 0.0000                       | -0.0324              |     |    |
|                                      | Stiffener De<br>MEMBERS       | efinitions                        |                                    | Analysis - LRF            | -                      | 1 24.             | 59 70.0                  | Left              | 13.74              | 4 -0.75          | 0.00           | 0.00                  |                   | 0.0000                       | -0.0324              |     |    |
|                                      | G1                            |                                   |                                    | Analysi                   | 1                      | 1 24.             | 59 70.0                  | Right             | 13.74              | 4 -0.75          | 0.00           | 0.00                  |                   | 0.0000                       | -0.0277              |     |    |
|                                      | <b>I</b> G2                   |                                   |                                    |                           | 1                      | 1 28.             | 10 80.0                  | Left              | 10.47              | 7 -1.12          | 0.00           | 0.00                  |                   | 0.0000                       | -0.0203              |     |    |
|                                      | Mer<br>Sup                    | mber Loads<br>ports               |                                    |                           | 1                      | 1 28.             | 10 80.0                  | Right             | 10.47              | 7 -1.12          | 0.00           | 0.00                  |                   | 0.0000                       | -0.0203              |     |    |
|                                      |                               | MBER ALTERNATIVES                 |                                    | ▲ 🥝                       |                        | 1 31.             | 51 90.0<br>51 90.0       | Right             | 5.89               | 9 -1.49          | 0.00           | 0.00                  |                   | 0.0000                       | -0.0108              |     |    |
|                                      | <u></u> . ∎- I                | LRFD-5-2010 (E) (C)               |                                    |                           | 1                      | 1 35.             | 13 100.0                 | Left              | 0.00               | 0 -1.86          | 0.00           | 0.00                  | 1.86              | 0.0000                       | 0.0000               |     |    |
| 🖶 🔁 BRID<br>🗄 🧄 🗛 L                  | GE ALTERNAT<br>FR (E) (C)     | IVES                              |                                    |                           | AASHTO I<br>Analysis p | LFR 3D En         | gine Versi<br>setting: N | on 7.5.0.<br>None | 3001               |                  |                |                       |                   |                              |                      | Clo | se |
| Analysis Re                          | sults - LRFD                  | -5-2010                           |                                    |                           |                        |                   |                          |                   |                    |                  |                |                       | _                 |                              | <                    |     |    |
| Report type:<br>Rating Results       | Summary                       | ✓ Cane/                           | Impact load<br>As requeste         | ing type<br>ed Detaile    | ed                     | Display Fo        | ormat<br>ting leve       | l per ro          | w                  | ~                |                |                       |                   |                              |                      |     |    |
| Live Load                            | Live Load<br>Type             | Rating Method                     | Rating<br>Level                    | Load Rating<br>(Ton)      | Rating F               | actor l           | ocation<br>(ft)          | Locat<br>Span-    | ion<br>(%) L       | Limit State      | 2              | Impact                |                   | Lane                         |                      |     |    |
| HS 20-44                             | Lane                          | LFR                               | Inventory                          | 44.53                     |                        | 1.237             | 17.56                    | 1 - (5            | 0.0) Ser           | rvice - Ste      | eel A          | s Request             | ed As             | Requested                    | -                    |     |    |
| HS 20-44                             | Lane                          | LFR                               | Operating                          | 74.37                     |                        | 2.066             | 17.56                    | 1 - (5            | 0.0) Ser           | rvice - Ste      | el A           | s Request             | ed As             | Requested                    |                      |     |    |
| HS 20-44                             | Axle Load                     | LFR                               | Inventory                          | 31.09                     |                        | 0.863             | 14.05                    | 1 - (4            | 0.0) Ser           | rvice - Ste      | el A           | s Request             | ed As             | Requested                    |                      |     |    |
| H3 20-44                             | AXIE LOAD                     | LFK                               | Operating                          | 191                       |                        | 1,442             | 14.05                    | 1 - (4            | 0.0)   Sei         | rvice - Ste      |                | is nequest            | ed As             | Requested                    | _                    |     |    |
| AASHTO LFR 3E<br>Analysis prefere    | ) Engine Ver<br>ince setting: | rsion 7.5.0.3001<br>None          |                                    |                           |                        |                   |                          |                   |                    |                  |                |                       |                   |                              | -                    |     |    |
|                                      |                               |                                   |                                    |                           |                        |                   |                          |                   |                    |                  |                |                       |                   | Close                        |                      |     |    |

### Specificatiton Check Details

**Specification Check Details** can be viewed for the bracing members by clicking on the **Specification Check Detail** button from the **Results** group of the **DESIGN/RATE** ribbon.

| Br                                                                                                    | ANALYSIS RE                   | PORTS Bridge Workspace - STL8                                     |                         | ? – 🗆          | $\times$ |
|----------------------------------------------------------------------------------------------------|-------------------------------|-------------------------------------------------------------------|-------------------------|----------------|----------|
| BRIDGE WORKSPACE WORKSPACE TOOLS V                                                                                                    | EW DESIGN/RATE REP            | DRTING                                                            |                         |                |          |
| Analysis Analyze Analysis<br>Settings<br>Analysis Analyze Analysis<br>Events<br>Analysis Results<br>Results<br>Results<br>Results<br>Results | Results Save<br>Graph Results | ED-5-2010 - 31 of 405                                             |                         | ×              | 1        |
| Workspace<br>Bridge Components<br>Bridge Components<br>Components                                                                            | Properties Generate           | Articles V<br>All articles V<br>Format<br>Bullet list V<br>Report |                         |                | <        |
| the Diaphragm Definitions                                                                                                    | 🔺 🚞 Superstructure Compon     | ent Specification reference                                       | Limit State Flex. Sense | Pass/Fail      | 1        |
| Lateral Stating Scinitions                                                                                                    | 🕨 🚞 Stage 1                   | ✓ 10.48.1 Noncomposite Compact Section                            | N/A                     | Passed         |          |
| EC Environmental Conditions                                                                                                    | 🕨 🚞 Stage 2                   | 10.48.1.1 Compact Section Requirements                            | N/A                     | General Comp.  |          |
| Design Parameters                                                                                                    | 4 🚞 Stage 3                   | <ul> <li>10.48.2 Braced Noncompact Sections</li> </ul>            | N/A                     | Passed         |          |
| SUPERSTRUCTURE DEFINITIONS                                                                                                    | 4 🚞 LRFD-5-2010               | 10.48.2.1 Cross-section requirements                              | N/A                     | General Comp.  |          |
| Impact/Dynamic Load Allowance                                                                                                    | Span 1 - 0.00                 | t. NA 10.48.3 Noncomposite Transition Section                     | N/A                     | Not Applicable |          |
|                                                                                                    | span 1 - 3.51                 | T. V 10.48.4 Noncomposite Noncompact Partially Braced Members     | N/A                     | Passed         |          |
| I Framing Plan Detail                                                                                                    | Span 1 - 7.05                 | 10.48.4.1.Cb Noncomposite Cb Calculation                          | N/A                     | General Comp.  |          |
| 📁 Bracing Deterioration                                                                                                    |                               | 10.48.4.1.Mr Noncomposite Mr Calculation                          | N/A                     | General Comp.  |          |
| BSC Bracing Spec Check Selection                                                                                                    |                               | a 10.48.4.1.Rb Noncomposite Rb Calculation                        | N/A                     | General Comp.  |          |
| Structure Typical Section                                                                                                    | Span 1 - 17.56                | + 10.48.8 LFD Shear Calculations                                  | N/A                     | Passed         |          |
| Superstructure Loads                                                                                                    | Span 1 - 21.00                | NA 10.50.1.1.2 Composite Compact Positive Moment Section          | N/A                     | Not Required   | K        |
| Snear Connector Definitions      Grade Stiffener Definitions                                                                                 |                               | A 10.50.1.2 Noncompact Positive Moment Members                    | N/A                     | Not Required   |          |
| E B MEMBERS                                                                                                    | Span 1 - 263                  | H NA 10.50.1.2.Rb Composite Rb Calculation                        | N/A                     | Not Required   | Ē        |
|                                                                                                    | Span 1 - 28.10                | ft. NA 10.50.2.1 Composite Compact Negative Moment Section        | N/A                     | Not Required   | 1        |
| . <b>I</b> G2                                                                                                    | Span 1 - 31.61                | ft. NA 10.50.2.2 Noncompact Negative Moment Members               | N/A                     | Not Required   |          |
| Member Loads                                                                                                    | Span 1 - 35.13                | ft. NA 10.50.2.2 Composite Cb Calculation                         | N/A                     | Not Required   |          |
| 🚡 Supports                                                                                                    |                               | NA 10.53.1.2 Braced Noncompact Hybrid Sections                    | N/A                     | Not Required   |          |
| MEMBER ALTERNATIVES                                                                                                    |                               | × 6B.4 Steel Combined Moment and Shear                            | N/A                     | Failed         |          |
|                                                                                                    |                               | × 68.4 Steel Elexure Moment                                       | N/A                     | Failed         | 2        |
| ≝- I G4                                                                                                    |                               | × 6B.4 Steel Flexure Overload                                     | N/A                     | Failed         | Ě.       |
| BRIDGE ALTERNATIVES                                                                                                    |                               | ✓ 6B.4 Steel Flexure Stress                                       | N/A                     | Passed         |          |
| 🗄 - 🗛 LFR (E) (C)                                                                                                    |                               | ✓ 6B.4 Steel Shear Stress                                         | N/A                     | Passed         |          |
|                                                                                                    |                               | Depth of web in compression in the Elastic Range (Dc)             | N/A                     | General Comp   |          |
|                                                                                                    |                               | Eisert Viold Moment (Mu) Calculations for All Sections            | N/A                     | General Comp.  |          |
|                                                                                                    |                               |                                                                   |                         |                |          |

#### 3D Model

The modeling techniques used are the result of a survey of researchers and practitioners and review of several software packages.

#### Steel Members

The model for a girder system structure with steel girders is comprised of the following:

- Shell elements for the deck
- Beam elements for the top and bottom flanges.
- Shell elements for the web. Web shell elements are divided into equal segments for web shells. The shell nodes may be adjusted to match diaphragm connections.
- For curved structures, curvature is represented by straight elements with small kinks at node points instead of curved elements.
- Master-slave constraints that connect the top flange to middle of deck. The distance 'A' as shown in figure below is measured from the center of the deck to the center of gravity of the top flange (including cover plates) at the start of G1. The same value is used everywhere for all girders to maintain horizontal elements.

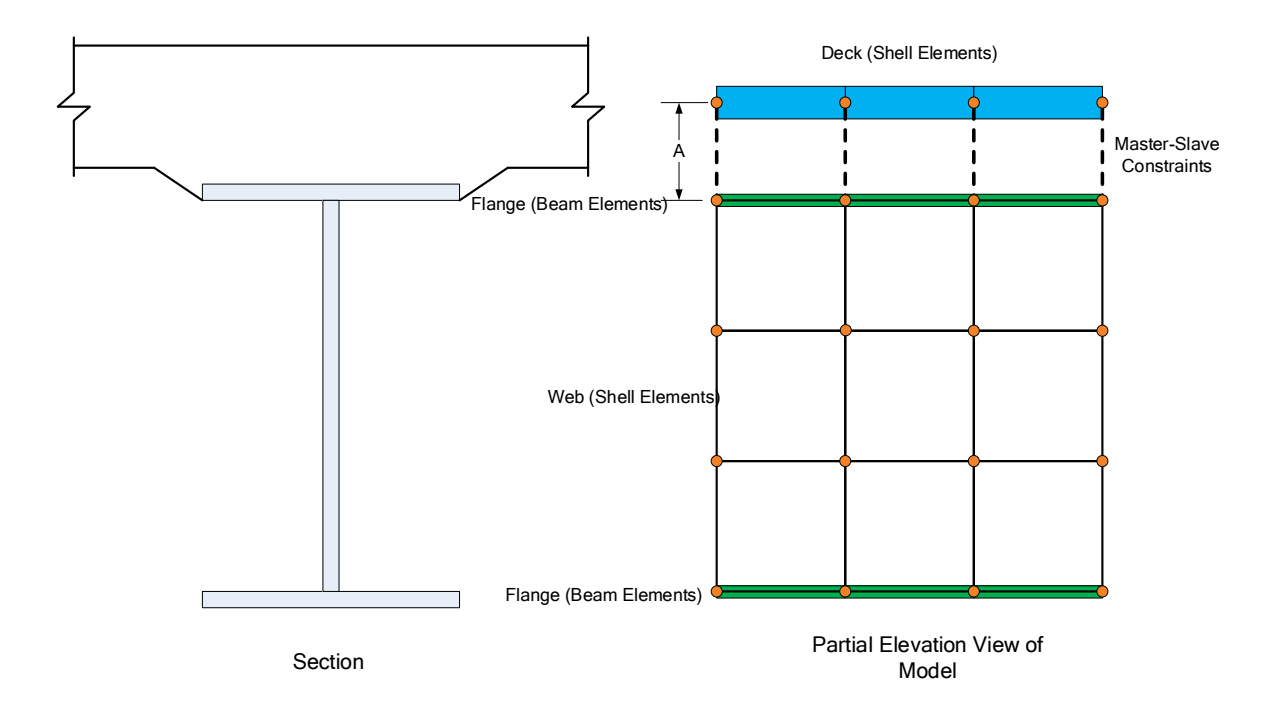

#### Reinforced Concrete Members

A Stage 1 FE model is generated for the dead loads on the reinforced concrete beam. A Stage 3 FE model is generated for the live load analysis. Reinforced concrete beams only have 1 stage so the Stage 1 and Stage 3 models contain the same cross section properties.

The model generated by the export to the AASHTO LRFD analysis engine will contain node points at the following locations:

- Cross section property change points
- Span tenth points
- Support locations
- User defined points of interest

For reinforced concrete Tee beam cross sections, the cross-section is modeled as a beam element to represent the girder web. For reinforced concrete I beam cross sections, the cross-section is modeled as a beam element to represent the girder web and the bottom flange. Shell elements are used to represent the deck, and master-slave constraints are applied to connect the beam elements to the deck elements. For the RC Tee beam, the distance 'A' shown in figure below is measured from the center of gravity of the deck (top flange) to the center of gravity of the web. For the RC I beam, the distance 'A' is measured from the center of gravity of the deck (top flange) to the center of gravity of the section composed of the web and the bottom flange. Concrete bridges are considered composite over the entire length without consideration of how user specifies composite in the UI.

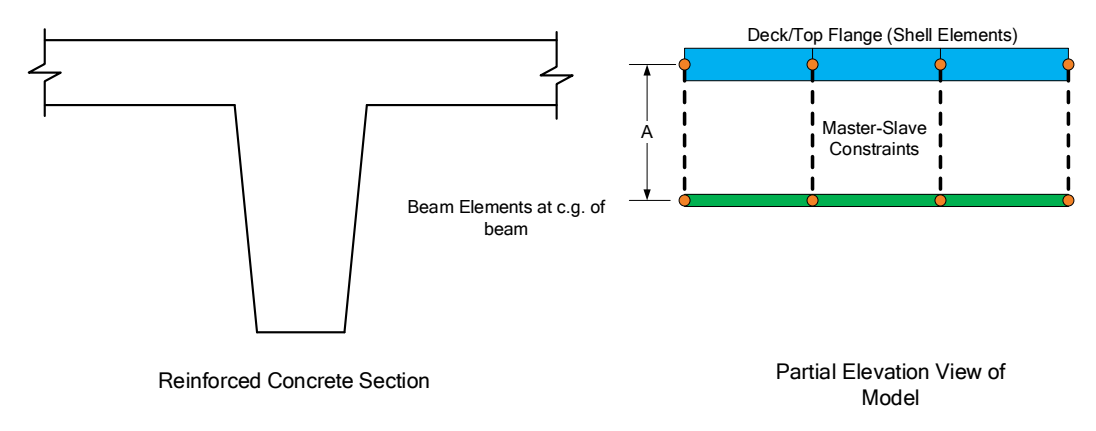

#### Prestressed Concrete Beams

Three stage models are generated for prestressed concrete beams. A Stage 1 FE model is generated for the beam dead load and non-composite dead loads. A Stage 2 FE model is generated for dead loads applied to the long-term composite section properties. A Stage 3 FE model is generated for the live load analysis.

For prestressed cross sections, for composite sections, the cross-section is modeled as a beam element to represent the girders, shell elements to represent the deck, and master-slave constraints to connect the beam elements to the deck elements. The distance 'A' shown in figure below is measured from the center of gravity of the deck to the center of gravity of the P/S beam.

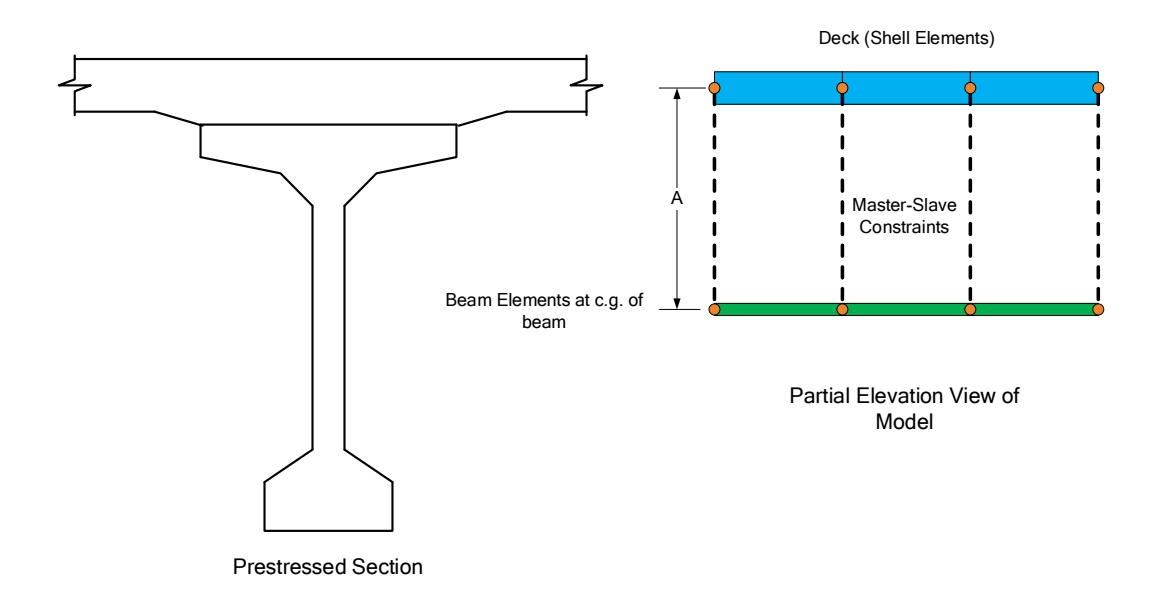

The moment at a beam cross section is calculated by solving the equilibrium equations at that section. This moment is then used in the specification check articles in the same way that it would for a line girder analysis.

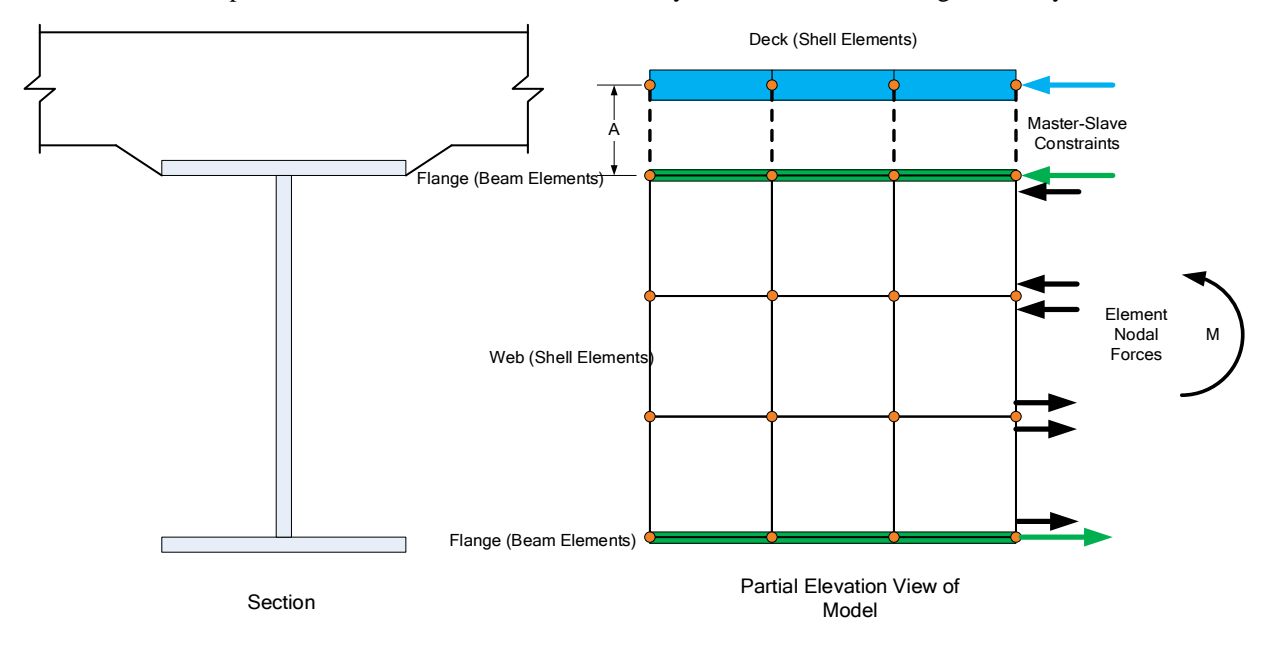

#### Mesh Generation

The FE model created by BrDR will contain nodes at the following locations.

- Cross section property change points
- Span tenth points
- Support locations
- Diaphragm locations
- User defined points of interest

The user controls the mesh generation by the controls previously shown on the **Superstructure Definition: Analysis** tab. The software creates the mesh following the number of elements selected between beams or within the web of a steel beam and the target aspect ratio entered by the user. The presence of nodes at the locations listed above may result in some elements falling outside the target aspect ratio.

The following plan views show how the mesh for this example can be controlled by the user.

3 shells between beams, target aspect ratio = 2

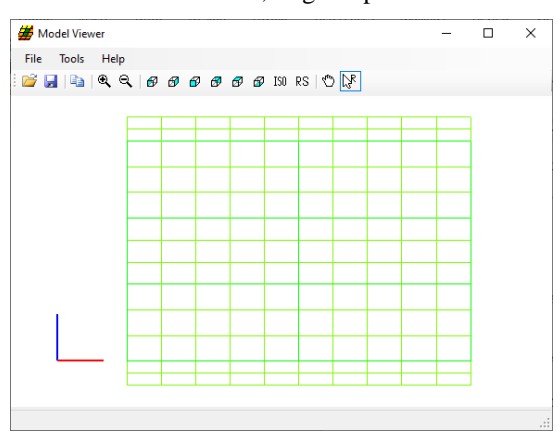

4 shells between beams, target aspect ratio = 1

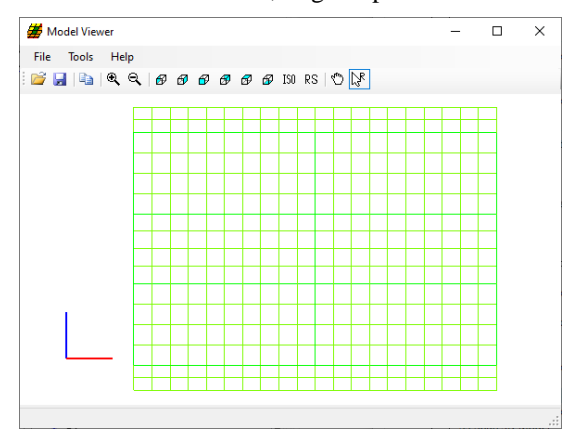

#### Loading

The program computes all the dead loads acting on the beam including the self-weight of the beam, user defined appurtenances on the structure typical section, wearing surfaces, diaphragms, and user defined member loads. Composite dead loads are applied directly to the deck shells in the 3D model in their actual location. They are not distributed to the girders based on the choices available in the Superstructure Loads window.

The Stage 3 FE model is loaded with unit loads at each deck node within the travelway to generate influence surfaces for the beam. Lane positions and combinations are determined based on the travelway and the transverse loading parameters set by the user on the Superstructure Definition: Analysis Settings tab. The influence surfaces are then loaded with the selected vehicles to find the maximum live load effects.